# Lenovo YOGA 720 Yoga 720-13ikb | Yoga 720-15ikb User Guide

Lenovo

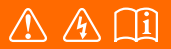

Read the safety notices and important tips in the included manuals before using your computer.

- Notes
- Before using the product, be sure to read Lenovo Safety and General Information Guide first.
- The latest electronic compliance and environmental information are available from the Lenovo compliance information Web sites.
  - To view compliance information go to: http://www.lenovo.com/compliance
  - To download environmental information go to: http://www.lenovo.com/ecodeclaration
- Some instructions in this guide may assume that you are using Windows<sup>®</sup> 10. If you are
  using another Windows operating system, some operations may be slightly different. If
  you are using other operating systems, some operations may not apply to you.
- The features described in this guide are common to most models. Some features may not be available on your computer or your computer may include features that are not described in this user guide.
- The illustrations used in this manual are for Lenovo YOGA 720-13IKB unless otherwise stated.
- The illustrations in this manual may differ from the actual product. Please refer to the actual product.

#### Regulatory Notice

• For details, refer to Guides & Manuals at http://support.lenovo.com.

## First Edition (December 2016) © Copyright Lenovo 2016.

LIMITED AND RESTRICTED RIGHTS NOTICE: If data or software is delivered pursuant to a General Services Administration "GSA" contract, use, reproduction, or disclosure is subject to restrictions set forth in Contract No. GS-35F-05925.

# Contents

| Chapter 1. Getting to know your computer                    | 1    |
|-------------------------------------------------------------|------|
| Top view                                                    | 1    |
| Left-side view                                              | 9    |
| Right-side view                                             | . 12 |
| Bottom view                                                 | . 13 |
| Rear view                                                   | . 14 |
| Chapter 2. Starting to use Windows 10                       | 15   |
| Configuring the operating system for the first time         | . 15 |
| Operating system interface                                  | . 15 |
| Putting the computer to sleep or shutting it down           | . 17 |
| Task and desktop management                                 | . 19 |
| Connecting to a wireless network                            | . 20 |
| Get Started app                                             | . 20 |
| Touch screen operation                                      | . 21 |
| Chapter 3. Lenovo OneKey Recovery System (on select models) | 24   |
| Chapter 4. Troubleshooting                                  | 25   |
| Frequently asked questions                                  | . 25 |
| Troubleshooting                                             | . 27 |
| Trademarks                                                  | 30   |

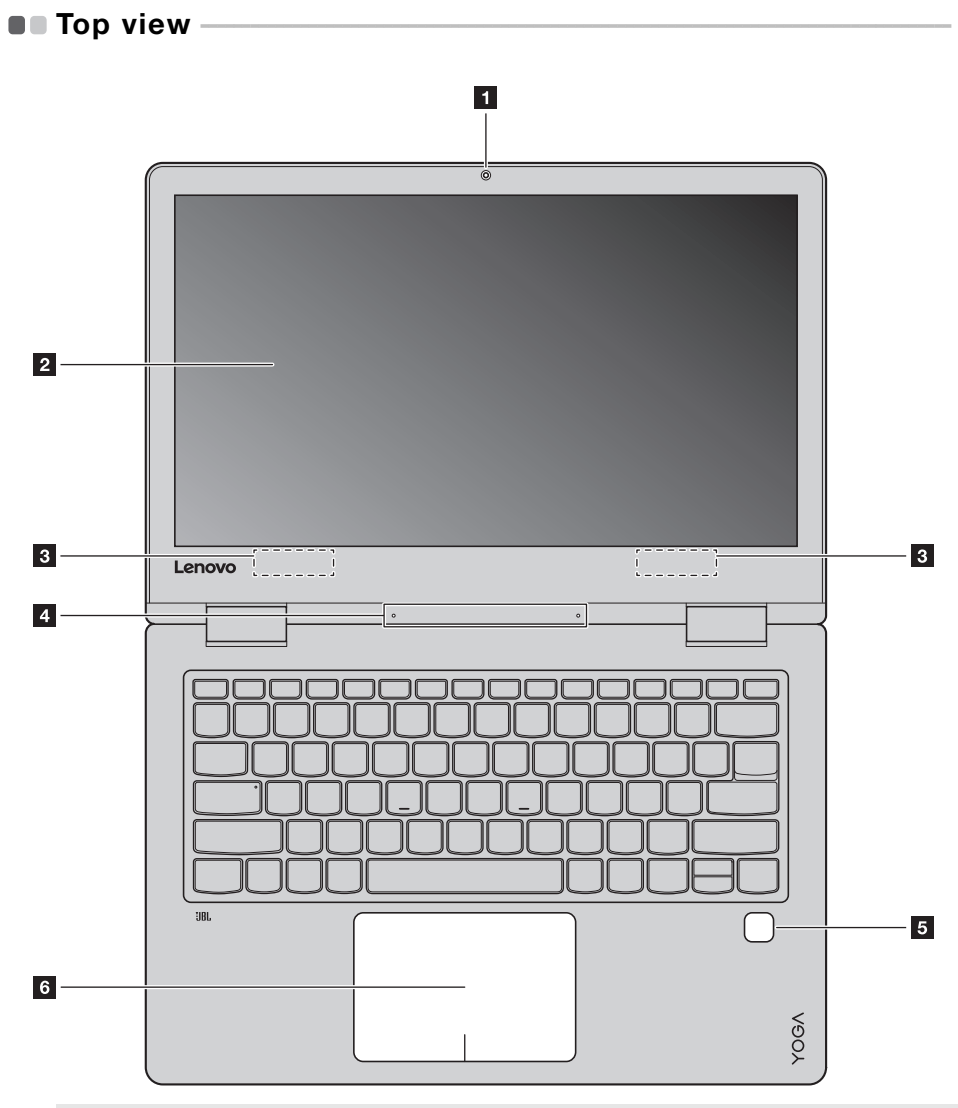

Note: The dashed areas indicate parts that are not visible externally.

#### Attention:

• When closing the display panel, be careful *not* to leave pens or any other objects in between the display panel and the keyboard. Otherwise, the display panel may be damaged.

| 1 | Integrated camera     | Use the camera for video communication or taking photos.                                                                                                    |
|---|-----------------------|----------------------------------------------------------------------------------------------------|
| 2 | Multi-touch screen    | The LCD display with LED backlight provides brilliant visual output.<br>Multi-touch function is available on this display.                                                                                                    |
| 3 | Wireless LAN antennas | Connect to a wireless LAN adapter to send and receive wireless radio signals.                                                                                                    |
| 4 | Built-in microphone   | Captures sound which can be used for video conferencing, voice narration, or audio recording.                                                                                                    |
| 5 | Fingerprint reader    | Registers fingerprints that can be used as passwords to secure your computer.                                                                                                    |
| 6 | Touchpad              | The touchpad functions as a conventional mouse.<br>One piece multi-touch ClickPad: To move the pointer on the screen,<br>slide your fingertip over the pad in the direction in which you want the<br>pointer to move.<br>Left-click area: Clicking in this area corresponds to the functions of<br>clicking the left button on a conventional mouse.<br>Right-click area: Clicking in this area corresponds to the functions of<br>clicking the right button on a conventional mouse. |
|   |                       |                                                                                                    |

Note: You can enable/disable the touchpad by pressing F6 (  $\fboxspace{1.5}$  ).

## Using the keyboard

## Function key combinations

Through the use of the function keys, you can change operational features instantly. To use this function, press and hold **Fn 1**; then press one of the function keys **2**.

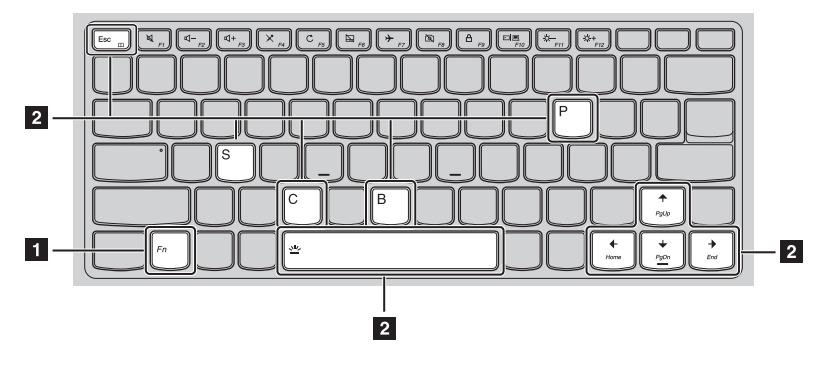

The following describes the features of each function key.

| Fn + Esc<br>(on select models): | Enables/disables the paper display feature.                                                    |
|---------------------------------|------------------------------------------------------------------------------------------------|
| Fn + B:                         | Activates the break function.                                                                  |
| Fn + P:                         | Activates the pause function.                                                                  |
| Fn + C:                         | Enables/disables the scroll lock.                                                              |
| Fn + S:                         | Activates the system request.                                                                  |
| Fn + <sub>↑</sub> :             | Activates the Pgup key function.                                                               |
| Fn + <sub>↓</sub> :             | Activates the Pgdn key function.                                                               |
| Fn + <b>←</b> :                 | Activates the home key function.                                                               |
| Fn +                            | Activates the end key function.                                                                |
| Fn + Space:                     | Adjusts the keyboard backlight (off $\rightarrow$ dim $\rightarrow$ bright $\rightarrow$ off). |

## Hotkeys

You can access certain system settings quickly by pressing the appropriate hotkeys.

|                                                                                                    | : | Mutes/unmutes the sound.                              | F7                     | :  | Enables/disables Airplane mode.                                                |
|----------------------------------------------------------------------------------------------------|---|-------------------------------------------------------|------------------------|----|--------------------------------------------------------------------------------|
| [□]     [-]     [-]     [-]     [-]     [-]     [-]     [-]     [-]     [-]     [-]     [-]     [-]     [-]     [-]     [-]     [-]     [-]     [-]     [-]     [-]     [-]     [-]     [-]     [-]     [-]     [-]     [-]     [-]     [-]     [-]     [-]     [-]     [-]     [-]     [-]     [-]     [-]     [-]     [-]     [-]     [-]     [-]     [-]     [-]     [-]     [-]     [-]     [-]     [-]     [-]     [-]     [-]     [-]     [-]     [-]     [-]     [-]     [-]     [-]     [-]     [-]     [-]     [-]     [-]     [-]     [-]     [-]     [-]     [-]     [-]     [-]     [-]     [-]     [-]     [-]     [-]     [-]     [-]     [-]     [-]     [-]     [-]     [-]     [-]     [-]     [-]     [-]     [-]     [-]     [-]     [-]     [-]     [-]     [-]     [-]     [-]     [-]     [-]     [-]     [-]     [-]     [-]     [-]     [-]     [-]     [-]     [-]     [-]     [-]     [-]     [-]     [-]     [-]     [-]     [-]     [-]     [-]     [-]     [-]     [-]     [-]     [-]     [-]     [-]     [-]     [-]     [-]     [-]     [-]     [-]     [-]     [-]     [-]     [-]     [-]     [-]     [-]     [-]     [-]     [-]     [-]     [-]     [-]     [-]     [-]     [-]     [-]     [-]     [-]     [-]     [-]     [-]     [-]     [-]     [-]     [-]     [-]     [-]     [-]     [-]     [-]     [-]     [-]     [-]     [-]     [-]     [-]     [-]     [-]     [-]     [-]     [-]     [-]     [-]     [-]     [-]     [-]     [-]     [-]     [-]     [-]     [-]     [-]     [-]     [-]     [-]     [-]     [-]     [-]     [-]     [-]     [-]     [-]     [-]     [-]     [-]     [-]     [-]     [-]     [-]     [-]     [-]     [-]     [-]     [-]     [-]     [-]     [-]     [-]     [-]     [-]     [-]     [-]     [-]     [-]     [-]     [-]     [-]     [-]     [-]     [-]     [-]     [-]     [-]     [-]     [-]     [-]     [-]     [-]     [-]     [-]     [-]     [-]     [-]     [-]     [-]     [-]     [-]     [-]     [-]     [-]     [-]     [-]     [-]     [-]     [-]     [-]     [-]     [-]     [-]     [-]     [-]     [-]     [-] | : | Decreases the volume level.                           | FB FB                  | :  | Enables/disables the integrated camera.                                        |
| [⊈ <b>+</b><br><sub>F3</sub> ]                                                                                                    | : | Increases the volume level.                           | <b>A</b> <sub>F9</sub> | :  | Locks the screen.                                                              |
| ×                                                                                                    | : | Enables/disables the microphone.                      | F10                    | :  | Toggles the display between the<br>computer and an external<br>display device. |
| C                                                                                                    | : | Refreshes the desktop or the currently active window. | (Ö-<br>F11             | :  | Decreases the display brightness.                                              |
| F6                                                                                                    | : | Enables/disables the touchpad.                        | () +<br>F12            | :  | Increases the display brightness.                                              |
| Mater Ve                                                                                                    |   | where the Lawrence Catting to an able (disable        | - d 1 d                | C. |                                                                                |

Note: You can use the Lenovo Setting to enable/disable the hotkey function.

Positioning the display panel

The display panel can be opened to any angle up to 360 degrees.

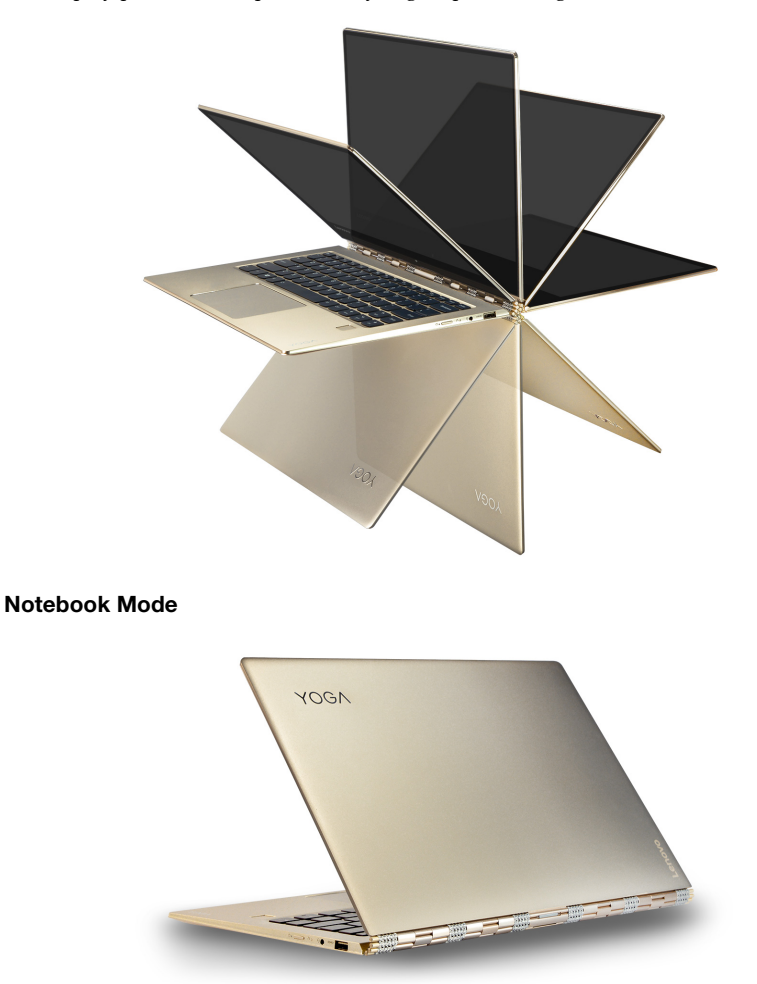

Suitable for tasks that require a keyboard and mouse (such as creating documents, writing e-mails, and so on).

Stand Mode (Theater Mode)

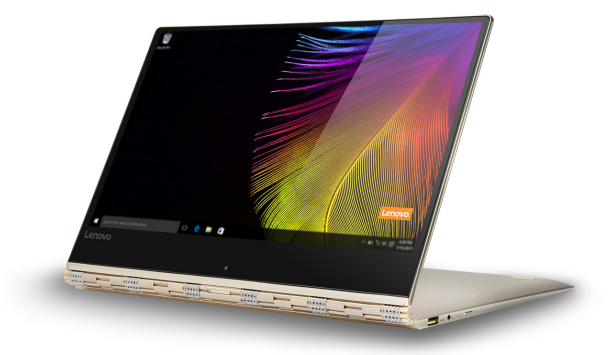

Suitable for tasks that require little or no touch (such as viewing photos or playing videos).

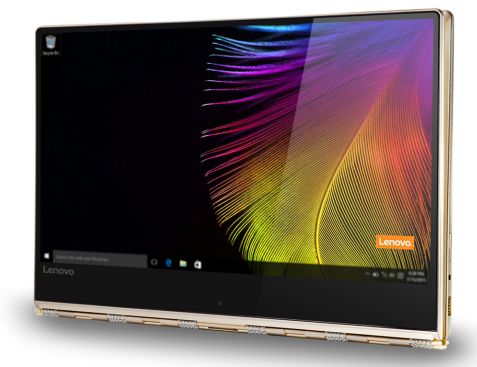

## Tablet Mode

Suitable for tasks that require touching the screen often (such as surfing the Web, playing games, and so on).

## Tent Mode (Presentation Mode)

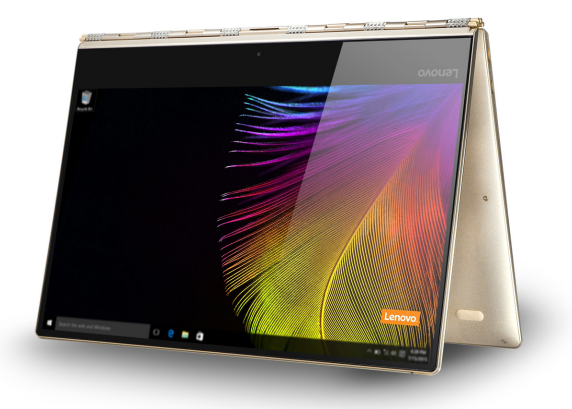

Suitable for tasks that require limited interaction with the touch screen (such as displaying graphs or PowerPoint presentations).

#### Attention:

- Do not open the display with too much force, otherwise the panel or hinges may be damaged.
- **Note:** The keyboard and touchpad are automatically locked when the screen is opened beyond 190 degrees (approximately).

## Screen orientation

You can rotate the display panel to your preferred orientation. The orientation of the display automatically changes (alternating between portrait and landscape modes) depending on how you hold it.

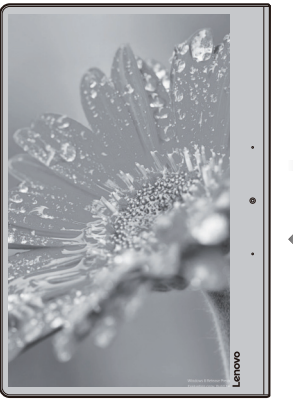

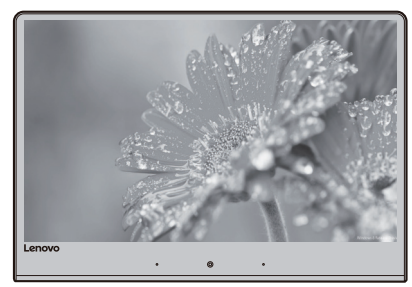

Landscape

Portrait

#### Left-side view Lenovo YOGA 720-13IKB ⊇1 09 C 3 1 2 4 5 Lenovo YOGA 720-15IKB ]~~• () 9 ; 1 )¢ ; Ē 12828282828282828 126 4 5 AC power adapter jack Connects to the AC power adapter. 1 Note: For Lenovo YOGA 720-13IKB, the AC power adapter jack is compatible with Type-C USB 3.0 devices. 2 **Battery status indicator** Charge

| Indicator                      | Indicator status         | status      | Meaning                                                                                                    |
|--------------------------------|--------------------------|-------------|----------------------------------------------------------------------------------------------------|
|                                | On (solid white)         | Charging    | The battery has more than 80% charge.                                                                                                    |
|                                | On (solid amber)         | Discharging | The battery has between 5% and 20% charge.                                                                                                    |
| Battery<br>status<br>indicator | Blinking slowly (white)  | Charging    | The battery has between 20% and 80% charge. When the battery reaches 80% charge, the light will stop blinking. However, charging will continue until the battery is fully charged. |
|                                | Blinking slowly (amber)  | Charging    | The battery has less than 20% charge.<br>When the battery charge reaches 20%, the<br>blinking color will change to white.                                                          |
|                                | Blinking quickly (amber) | Discharging | The battery has less than 5% charge.                                                                                                    |
|                                | Off                      | Discharging | The battery has more than 20% charge.                                                                                                    |

| 3 | Type-C port                                                                                                    | Connects to Type-C devices.                                                                                                    |  |  |  |
|---|----------------------------------------------------------------------------------------------------|----------------------------------------------------------------------------------------------------|--|--|--|
| 4 | Combo audio jack                                                                                                    | Connects to headsets.                                                                                                    |  |  |  |
|   | <ul> <li>Notes:</li> <li>The combo audio jack does not support conventional microphones.</li> <li>The combo audio jack supports headphones and CTIA headsets.</li> </ul> |                                                                                                    |  |  |  |
| 5 | Novo button                                                                                                    | When the computer is off, press this button to start the Lenovo OneKey<br>Recovery System or the BIOS setup utility, or to enter the boot menu. |  |  |  |
|   | Note: For details, see "Lenovo OneKey Recovery System (on select models)" on page 24.                                                                                    |                                                                                                    |  |  |  |
| 6 | USB 3.0 port                                                                                                    | Connects to USB devices.                                                                                                    |  |  |  |
|   | Note: For details, see "Connecting                                                                                                    | 3 USB device" on page 11.                                                                                                    |  |  |  |

### Connecting USB device

You can connect a USB device to your computer by inserting its USB plug (Type A/Type C) into the USB port on your computer.

The first time you plug a USB device into a particular USB port on your computer, Windows automatically installs a driver for that device. After the driver has been installed, you can disconnect and reconnect the device without performing any additional steps.

**Note:** Typically, Windows detects a new device after it has been connected, and then installs the driver automatically. However, some devices may require you to install the driver before connecting. Check the documentation provided by the device's manufacturer before connecting the device.

Before disconnecting a USB storage device, make sure your computer has finished transferring data to that device. Click the **Safely Remove Hardware and Eject Media** icon in the Windows notification area to remove the device before disconnecting.

**Note:** If your USB device uses a power cord, connect the device to a power source before connecting it. Otherwise, the device may not be recognized.

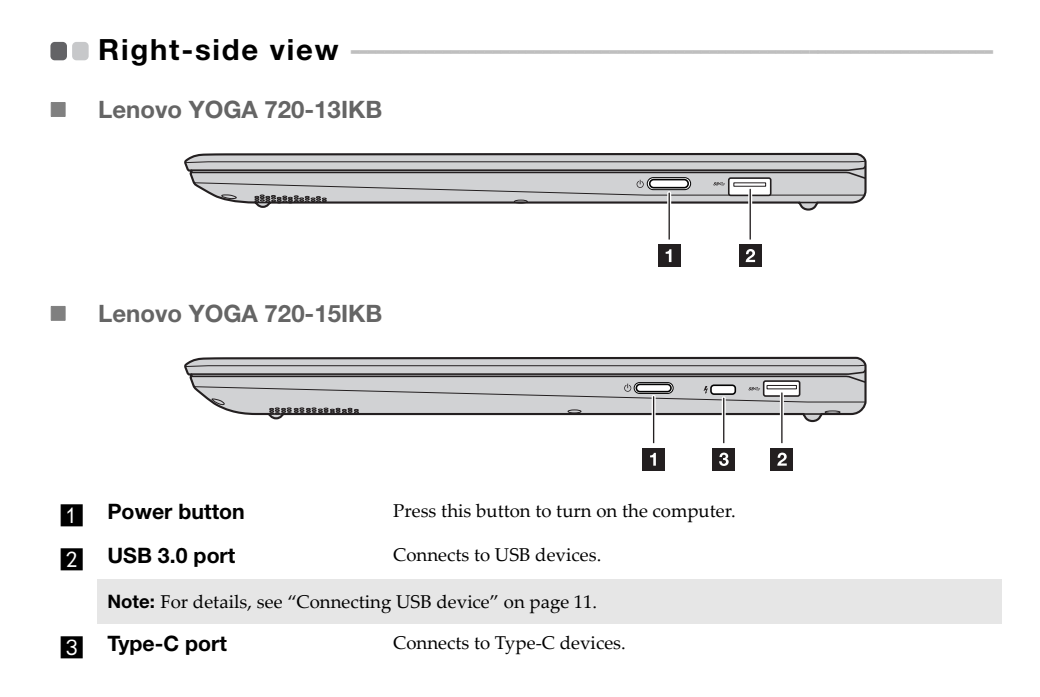

## Bottom view

#### Lenovo YOGA 720-13IKB

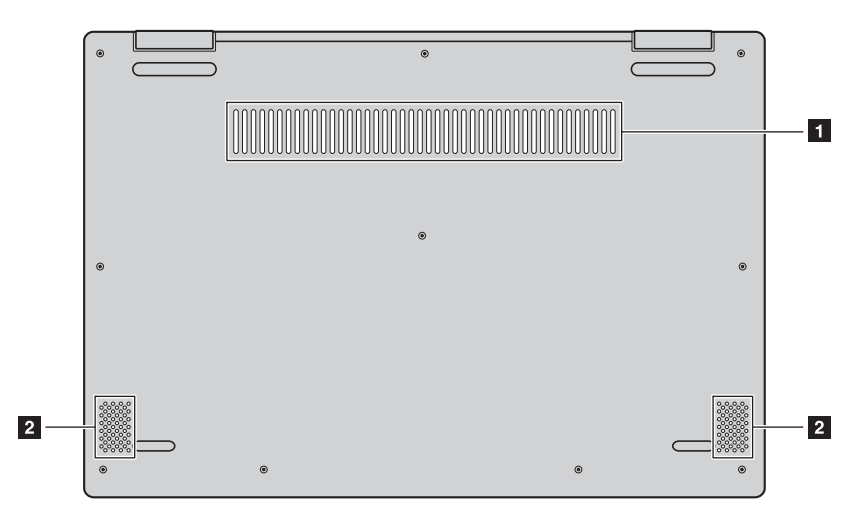

Lenovo YOGA 720-15IKB 

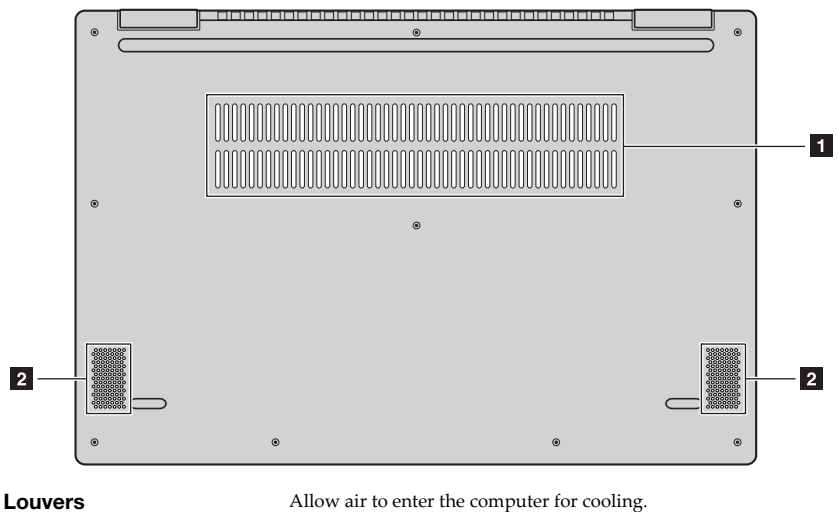

Speakers 2

1

Provide audio output.